# PROCEDURE AGIRHE – AVANCEMENT DE GRADE

# IMPORTANT

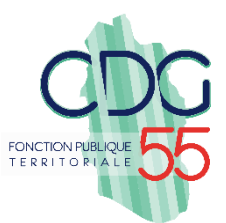

<u>Nouveauté depuis le 1<sup>er</sup> janvier 2021</u> : la Commission Administrative Paritaire (CAP) n'est plus compétente pour émettre des avis en matière d'avancement de grade.

### I. Établissement de la liste des agents promouvables

Dès réception de l'arrêté fixant les LDG de votre collectivité ou votre établissement public, le CDG55 effectue le calcul des agents promouvables et met à disposition la liste.

## Etape 1 : Impression des tableaux d'avancement de grade possible

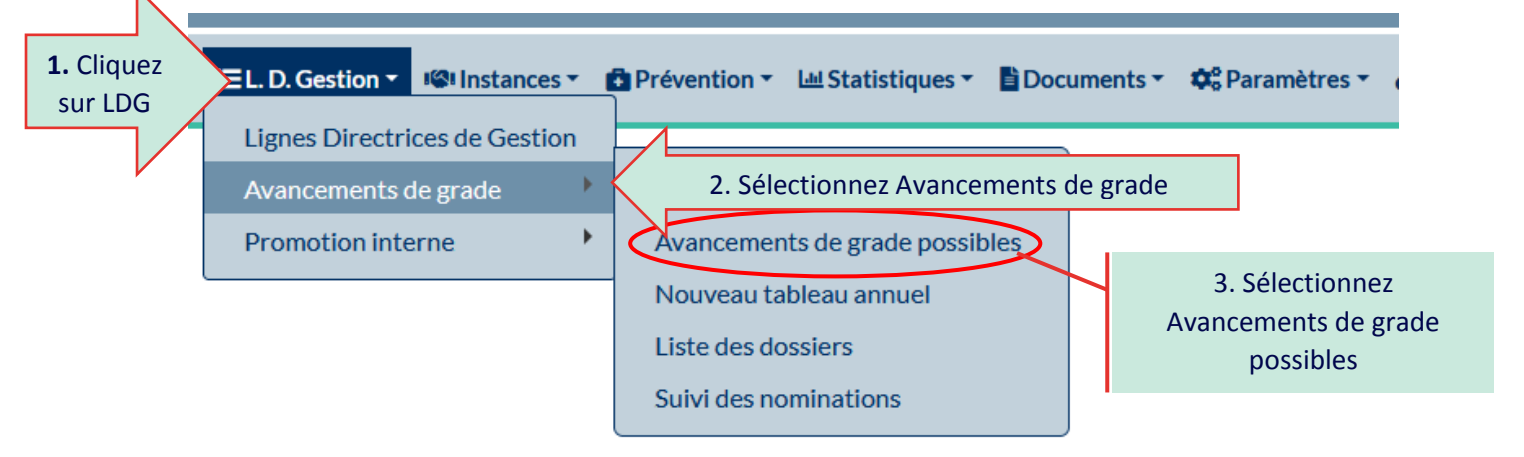

a) Vous avez la possibilité d'imprimer « tous les cadres d'emplois ». Dans ce cas, ne sélectionnez aucun cadre d'emplois :

| Année :          | 2021 🔻       | ]                                |          |                            |
|------------------|--------------|----------------------------------|----------|----------------------------|
| Cadre d'emploi : |              |                                  | •        | 1. Ne rien<br>sélectionner |
| 🔒 Imprimer       | B Imprimer t | ous les cadres d'emploi 2. Cliqu | ez ici 📘 | xporter                    |

b) Vous avez la possibilité d'imprimer « un seul cadre d'emplois ». Dans ce cas, sélectionnez le cadre d'emplois souhaité dans le menu déroulant :

|                  |                                                | Liste des avanceme                    |
|------------------|------------------------------------------------|---------------------------------------|
| Année :          | 2021 🔻                                         |                                       |
| Cadre d'emploi : |                                                | 1. Sélectionnez le cadre<br>d'emplois |
|                  | adjoints administratifs territoriaux           |                                       |
| 2. Imprimez      | attachés territoriaux                          |                                       |
|                  | Autre<br>chefs de service de police municipale |                                       |
|                  | rédacteurs territoriaux                        |                                       |

### Etape 2 : Choix de l'autorité territoriale

L'autorité territoriale choisit dans la liste des agents remplissant les conditions d'avancement de grade ceux qu'elle souhaite nommer :

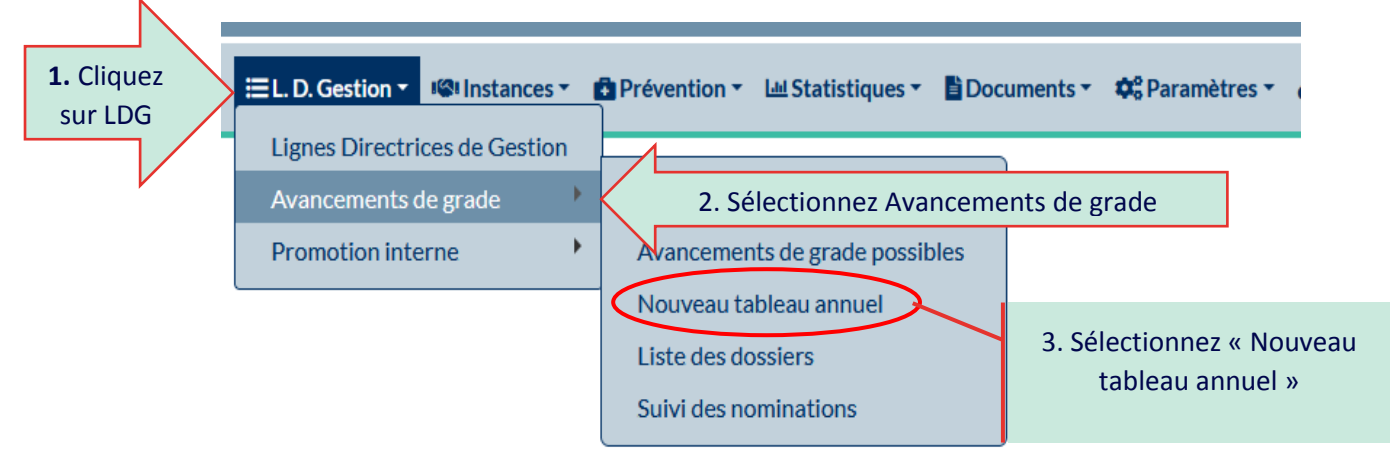

#### a) La saisie des agents retenus s'effectue par cadre d'emploi :

| Tableau annuel d'avancement de grade      |                                                                                                   |                                                                                                    |  |  |  |
|-------------------------------------------|---------------------------------------------------------------------------------------------------|----------------------------------------------------------------------------------------------------|--|--|--|
| collectivite test                         |                                                                                                   |                                                                                                    |  |  |  |
| Sélectionnez un contact                   | <u> </u>                                                                                          | 1. Sélectionnez un contact                                                                                                    |  |  |  |
| gestion présentées au comité technique du |                                                                                                   |                                                                                                    |  |  |  |
| 2021                                      | · /                                                                                               | Etat du dossier En cours de création 💌                                                                                                    |  |  |  |
|                                           | 2.                                                                                                | 2. Sélectionnez le cadre d'emplois                                                                                                    |  |  |  |
|                                           | collectivite test<br>Sélectionnez un contact<br>gestion présentées au comité technique du<br>2021 | Tableau annuel c   collectivite test v   Sélectionnez un contact v   gestion présentées au comité technique du I   2021 v   2021 v   2021 v   2021 v |  |  |  |

#### b) Renseignez le grade proposé et la date de nomination souhaitée

| Liste des agents attachés territoriaux                            |                    |                             | Tous les agents du cadre d'emploi |                      |              |                       |                      |
|-------------------------------------------------------------------|--------------------|-----------------------------|-----------------------------------|----------------------|--------------|-----------------------|----------------------|
| Agent                                                             | Grade Actuel       | Grade d'avancement possible | Grade d'avancement proposé        |                      | Critères     | Date<br>Type possible | Date<br>prévue       |
| TEST Gestion                                                      | attaché            | 1. Grade<br>proposé         | •                                 | T                    |              | 2. Date souhaitée     |                      |
| Cadre d'emplois                                                   | Grade d'avancement | Potentiels                  | Potentiels<br>Femmes              | Potentiels<br>Hommes | Sélectionnés | Sélec més<br>Femmes   | Sélectionn<br>Hommes |
| Aucune ligne                                                      |                    |                             |                                   |                      |              |                       |                      |
| Enregistrer la saisie de ce cadre d'emploi 3. Validez votre choix |                    |                             |                                   |                      |              |                       |                      |

#### c) Imprimez le tableau de proposition, signez et retournez-le au service carrière

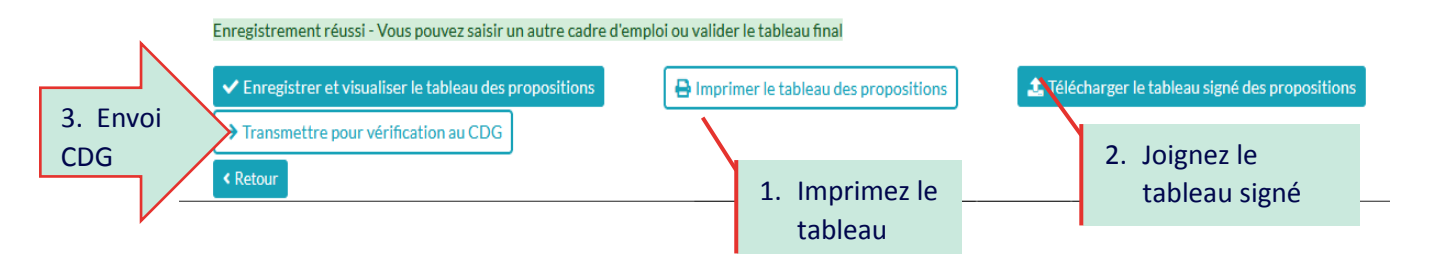